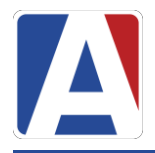

| Eagle | Unified School                   | District  |
|-------|----------------------------------|-----------|
|       | Α                                | English 🔻 |
|       | Aerie<br>Student Information Sys | S         |
| Er    | nail                             |           |
| For   | NEXT<br>got Password? Create New | Account   |
|       |                                  |           |

## https://portal.wheatland.k12.ca.us/aeries.net/parent

You will need the following information to create your parent account

- 1. Student ID Number
- 2. Primary Telephone
- 3. Verification Code

This information can be obtained from your school office.

## **Steps to Create a Parent Portal Account**

- Click on Create New Account
- Step 1: Choose the account type and click Next

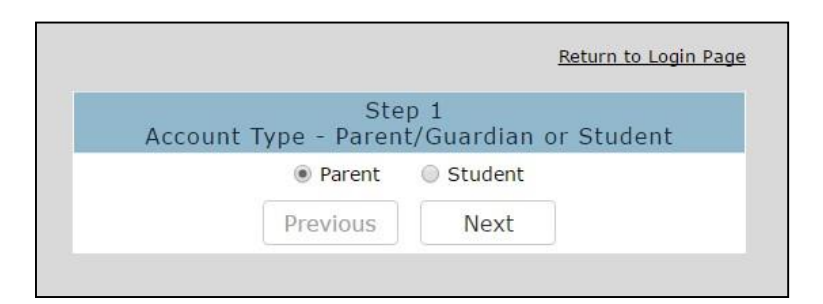

- Step 2: Enter a valid email address where you would like to receive the confirmation link for this account.
- Verify your email by entering it again
- Enter a new password and Retype your password
- Click Next

| Step<br>Account Inl                                                                                                    | ) 2<br>formation                                                                                            |  |
|----------------------------------------------------------------------------------------------------|----------------------------------------------------------------------------------------------------|--|
| Please Enter The Following I                                                                                                | nformation About Yourself                                                                                   |  |
| Email Address:                                                                                                    | parent@example.com                                                                                          |  |
| Verify Email Address:                                                                                                    | parent@example.com                                                                                          |  |
| Password:                                                                                                    | ••••                                                                                                    |  |
| Retype Password:                                                                                                    | ••••                                                                                                    |  |
| A verification email will be sent<br>AeriesSupport@<br>Before continuing, please add this email ad<br>list, to ensure you r | to your email address from:<br>example.com<br>dress to your contacts or safe senders<br>receive this email. |  |
|                                                                                                    |                                                                                                    |  |

• Step 3: you will then receive a verification email (see below for an example)

|                                      | Tue 3/29/2016 10:27 AM                                                                                                    |   |
|--------------------------------------|----------------------------------------------------------------------------------------------------|---|
|                                      | AeriesSupport@example.com                                                                                                    |   |
|                                      | Aeries Account Verification(parent@aeries.com)                                                                                                    |   |
| To parent@ae                         | eries.com                                                                                                    | ~ |
| 1971) Million conversion             |                                                                                                    |   |
| Thank you<br>please clic<br>browser. | u for registering for an Aeries account. In order to ensure the account was requested by you,<br>ek on the appropriate link below or copy and paste the URL into the Address bar of your |   |
| If you can                           | , please click on the following links to confirm or reject this account:                                                                                                    |   |
| Confirm 7                            | Chis Email Address                                                                                                    |   |
| Reject Th                            | is Email Address                                                                                                    |   |
| If you are<br>web brow               | e unable to click the links above, you need to copy and paste the following URL into your set's Address bar.                                                                             |   |
| https://aer                          | ies.eagleusd.org/ConfirmEmail.aspx                                                                                                    |   |
| You will t<br>Email Ade<br>Email Coe | hen be prompted for the following information which you can copy and paste into the page:<br>dress: <u>parent@aeries.com</u><br>de: 368A372T234XD6R99957                                 |   |
|                                      |                                                                                                    |   |

- Click on Confirm This Email Address
- Find the email code on the email received and enter the code, Click Accept

|                                                     |                                                                                   |                                                              | Return to Login P.                |
|-----------------------------------------------------|-----------------------------------------------------------------------------------|--------------------------------------------------------------|-----------------------------------|
|                                                     | Ste<br>Email Ve                                                                   | ep 3<br>crification                                          |                                   |
|                                                     |                                                                                   |                                                              |                                   |
| Please enter you<br>from th                         | r email address a<br>e confirmation er                                            | and copy and pa<br>mail into the fie                         | aste the Email Code<br>Ids below: |
| Please enter you<br>from th<br>Email Add            | r email address a<br>e confirmation er                                            | and copy and pa<br>mail into the fie<br>ts.com               | aste the Email Code<br>Ids below: |
| Please enter you<br>from th<br>Email Add<br>Email ( | r email address a<br>e confirmation er<br>lress: parent@aerie<br>Code: 368A372T23 | and copy and pa<br>mail into the fie<br>es.com<br>4XD6R99957 | aste the Email Code<br>Ids below: |

• After confirming the email address, click on Return to Login Page

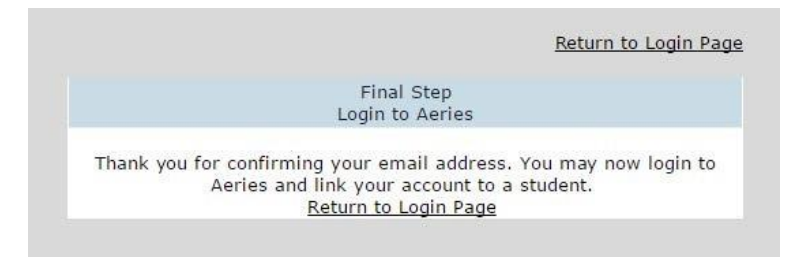

## The registration process will continue by entering in the student information that was provided by your school office

|                | Ster<br>Student Ve       | o 1<br>crificat | ion            |          |
|----------------|--------------------------|-----------------|----------------|----------|
| Please Enter T | he Following Inf         | ormat           | ion About You  | r Studen |
| Studen         | t Permanent ID Nu        | mber:           | 99400001       |          |
| Student H      | t Home Telephone Number: |                 | (888) 324-5363 |          |
|                | Verification             | Code:           | AVUZV99AN8D    |          |
|                | Previous                 | Ne              | xt             |          |

Home Telephone Number: \_\_\_\_\_

Verification Code: \_\_\_\_\_

Click Next

Your account is now linked to your student. At this point, you have the option to add another student to your account. You can do this by repeating the last step on this handout. Each student has their own unique verification code.